## - Aplikacje -

#### Punkt dostępu LAN (LAN Access Point)

Usługa punkt dostępu LAN pozwala na połączenie komputera PDA z istniejącą siecią Ethernet przy użyciu innego komputera wyposażonego w urządzenia Bluetooth, lub odrębnego punktu dostępowego Bluetooth (np. Bluetake BT300).

#### Modem Dail-Up (Dial-Up Modem)

Połączenie Dial-Up umożliwia łączenie się z Internetem przy użyciu telefonu komórkowego lub modemu (wyposażonym w Bluetooth).

#### Bluetooth ActiveSync

Połączenie Bluetooth ActiveSync umożliwia wykonanie bezprzewodowej synchronizacji pomiędzy urządzeniami PDA a komputerami stacjonarnymi PC lub notebookami.

**Port Szeregowy (Bluetooth Serial Port)** Wirtualny port szeregowy bluetooth jest tożsamy z połączeniem wykonanym przy użyciu przewodu szeregowego.

**Przesłanie Plików (File Transfer)** Funkcja wymiany plików zawiera takie opcje jak: wyślij (Send), utwórz folder (Create folder), pobierz plik (Get file) oraz usuń (Delete).

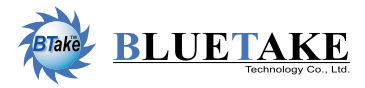

Taiwan Headquarter Tel: +886-2-2664-7199 E-mail: sales@bluetake.com

Hong Kong Branch Tel: +852-9777-8785 E-mail: hk@bluetake.com

Japan Branch Tel: +81-424-42-8268 E-mail: japan@bluetake.com

Singapore Branch Tel: +65-6743-2300 E-mail: spore@bluetake.com

USA Branch Tel: +1-909-595-8160 E-mail: usa@bluetake.com

Mexico Branch Tel: +52-559-5589-6954 E-mail: mexico@bluetake.com

# **BT100** *Karta Bluetooth CF*

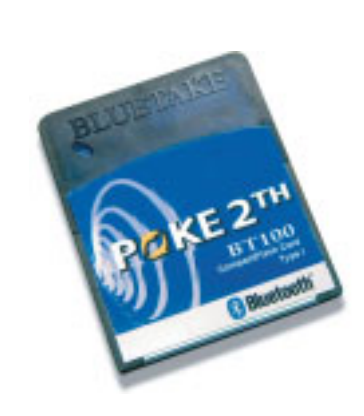

Ē

kcja

0

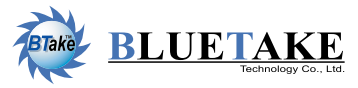

www.bluetake.com

### - Instalacja sprzętowa -

Instalacja karty Bluetooth CF BT100 ogranicza się jedynie do 1. wsunięcia jej do wolnego gniazda Compact Flash umieszczonego w urządzeniu PDA. Po uruchomieniu komputera karta zostanie wykryta a jej praca będzie 2. Umieść urządzenie PDA w kołysce podłączonej do zasygnalizowana przez umieszczoną na niej diodzie LED.

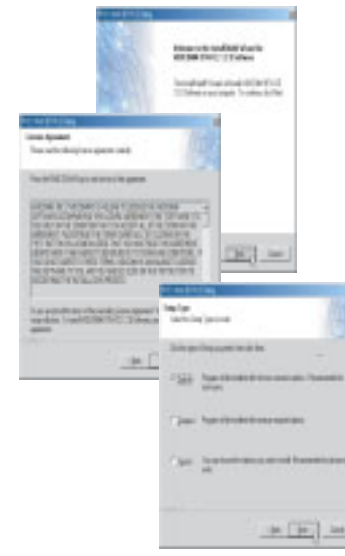

Włóż kartę BT100 do gniazda Compact Flash

# - Oprogramowanie -

Upewnij się, że karta BT100 umieszczona jest w gnieździe CF twojego komputera PDA.

komputera PC.

- 3. Program ActiveSync automatycznie rozpozna urzadzenie PDA oraz nawiaże z nim połaczenie.
- 4. Włóż płytę zawierającą sterowniki do napędu CD-ROM.
- 5. Po ukazaniu sie okna

powitalnego wciśnij przycisk Next aby kontynuować.

- 6. Aby zgodzić się z warunkami licencyjnymi oraz aby przeprowadzić dalszą instalację wciśnij przycisk Yes.
- 7. Po przeprowadzeniu instalacji wykonaj restart komputera PC oraz PDA

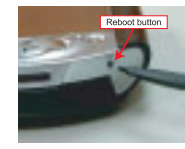

Colored Sold First Dearth

Carlot and

and the local states

- Użytkowanie -
- 1. Ekran programu Bluetooth Manager przy pierwszym jego uruchomieniu z menu Programs nic nie wskaże.
- 2. Są dwie metody aby rozpocząć wyszukiwanie urządzeń: a) Kliknij Connect! W menu New u dołu ekranu.

b) Kliknij ikonę 🦄

- 3. Program Connection Wizard wyświetli usługi oferowane przez urządzenie. Wybierz interesujące cię, a następnie kliknij przycisk Next.
- 4. Podążaj za instrukcjami kolejnych ekranów w celu odnalezienia zdalnych urządzeń.
- 5. Kiedy wyszukiwanie zostanie zakończone, ikona wybranego przez ciebie urządzenia pojawi się na ekranie programu Bluetooth Manager.

Contriate for them. annext to the Internet ess the triternet using a network cess point, a cell phone or another permethed Number & device Partner with a cell phone. latableh a partnership with a cell shore and getup the illustrath INVESTIGATION CONTRACT. up an Activelync partnership with Skatacih mabled conputer. use files as a remain device. nect to a remete Dilatooth device let, sand and recaise files

Incline Waterd

Explore a Bisebooth device

feet and meate comercise

cover the services another device

the sufficient of the

Connection Miseri

Example: Compaq iPAQ's reboot button